$\mathbf{P}[\mathbf{A}] \approx \mathsf{loc}[-\mathbf{A} \subset \mathbb{R}^{\mathbf{A}} + \mathbf{A} \subset \mathbb{R}^{\mathbf{A}} + \mathbf{A} \subset$ 

•

٠

## HUVY'cZ'7cbhYbhg

#### 7 \UdhYf'% 5X a ]b]ghfUh]b [ 'HYIhAUd

| % | AUbU[]b[`7UgY`GhUZZ                                                     |
|---|-------------------------------------------------------------------------|
|   | AUbU[]b[`WUgY`ghUZZ` <sup>mannananananananananananananananananana</sup> |
| & | Cdh]a]n]b[`7UgY`:]`Yg                                                   |
| • | FYd`]WUh]b['UbX'GmbW\fcb]n]b[''''''''''''''''''''''''''''''''''         |
|   | **************************************                                  |

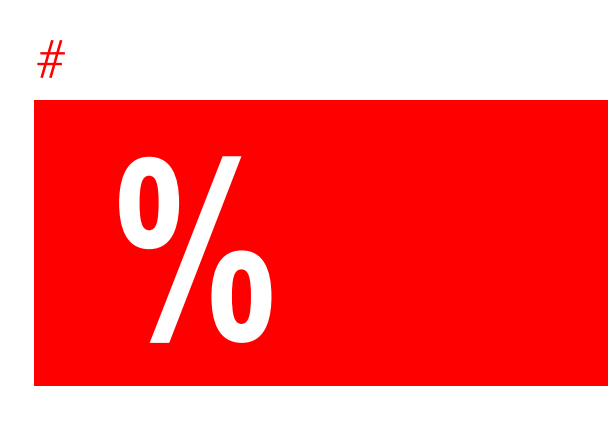

5X a ]b]ghfUh]b[`HYIhAUd

### Replicatingand Synchronizing 5Vcih<sup>-</sup>fYd<sup>-</sup>JWUh]b[#gmbW\fcb]n]b[<sup>-</sup>WUgYg

| , | HYIhAUd |  |
|---|---------|--|
|   |         |  |
|   |         |  |
|   | G       |  |

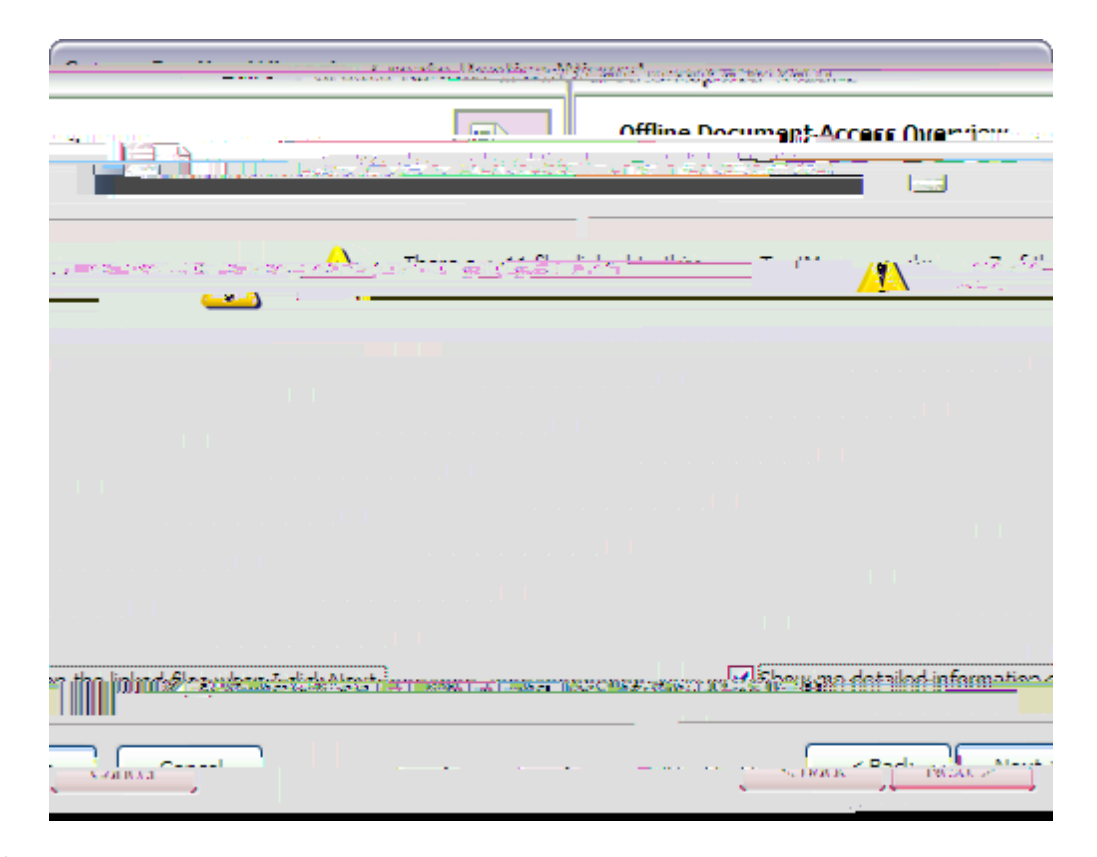

&

| Relat | ed Top | ios       |     |   |   |   |
|-------|--------|-----------|-----|---|---|---|
|       | 5      |           |     | # |   | _ |
|       |        |           |     |   |   |   |
|       |        | 1 ( )<br> | ÷ . |   | • |   |
|       |        |           |     |   |   |   |

#### GmbW\fcb]n]b['WUgYg

• A · · · · · · · · · ·

(" = ` =[ bcfY`K cfXg` Ž Ž Š Š Š Š

)"7'8Y`YhY'''

\*" = ` `8YZUi`h`][bcfY'k cfXgV Z

#### ]Y k ]b [ `]b\_YX`I V]V]h`7 F`hUh i g

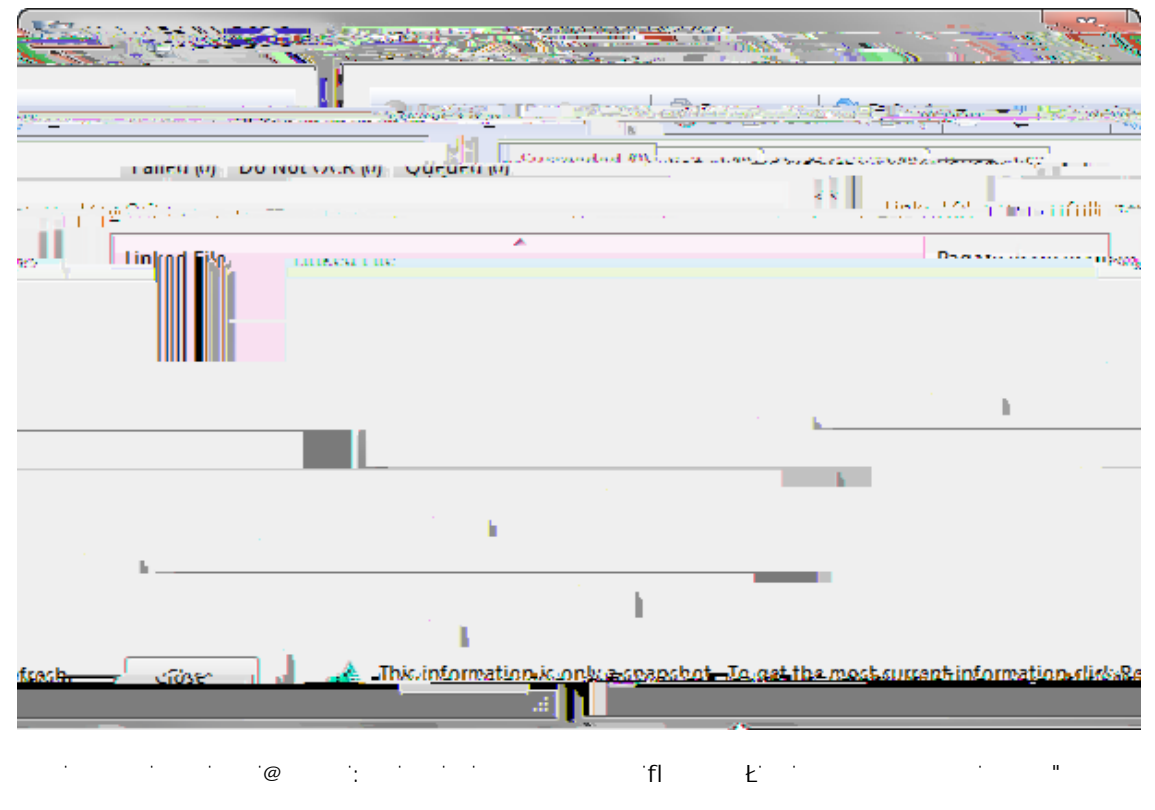

%"C'Hcc`g`Ž'7UgY`=bXYI"

#### '& HYIhAUd

■ Hc<sup>·</sup>WX\ [Y<sup>·</sup>YI\]V]h<sup>·</sup>Z]<sup>·</sup>Y<sup>·</sup>d\ \g

%"C ````Ò` a o?bjh\¥```] Y`

Related Topics

7 \ ccgY Zfca 'h\ Y Zc``ck ]b[ 'W ghca 'Z]`Y j ]Yk Yf 'hmdYg.

•

#### $7 \b[]b['WUgY'cdh]cbg$

С

7UgY<sup>°</sup>Cdh]cbg

<u>5 · ·</u> 7

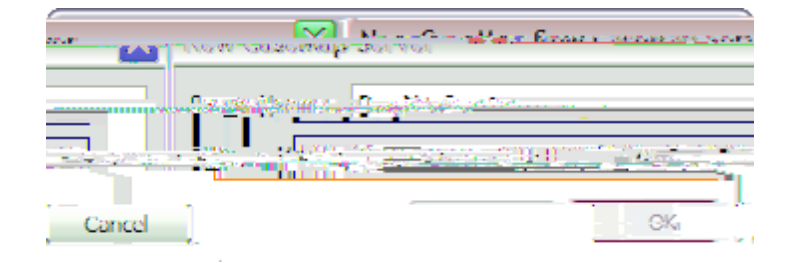

\*" = ``GYfjYf'IF@

+" 7 °C?' '

<u>Hc`fYa\_cd\_\_U`fY[]ghYfYX`gYfd\_f`[\_\_7</u>UgYA\_Ud

- %" @ "HYIhAUd"
- &"C'Hcc`g'ž'Cdh["bg
- '" = `Cdh[ bg ž` 7UgYAUdGYfd fg "

| Diffions                                                                                                    |                                    |  |  |  |  |
|----------------------------------------------------------------------------------------------------|------------------------------------|--|--|--|--|
|                                                                                                    | addition Price town door as 10 and |  |  |  |  |
|                                                                                                    |                                    |  |  |  |  |
| Server 201 (1111                                                                                                    | Server Zaway                       |  |  |  |  |
| <ul> <li>A start of the start of the sta</li></ul> | an an traditional and the state    |  |  |  |  |
|                                                                                                    |                                    |  |  |  |  |
| Remove                                                                                                    | Add Ed t                           |  |  |  |  |
| Cancel                                                                                                    | ОК                                 |  |  |  |  |

(" = ` `FY[]ghYfYX'7UgYAUd'GYfd fg

+" 7" = '

î

1.12

| ã               |        |   |
|-----------------|--------|---|
| ¦^*[ắů*         | =bXY I | • |
| [^*[ã} ●}*ÁÁÁ¦^ |        |   |

<u>``</u>

UÔÜÁ]¦[&^••ã}\*ÁÁÁÁ æà[˘cÁÁÁÁGÍ [~|ã}^ÁÁÁÁ cæ\ã}\*Áçãå^[•Á[~|ã}^ÁÁÁÁÁFÏ []cã[}•ÁÁÁÁ æà[čcÁÁÁÁI€

!`@`!

!'A'!

{æ}æ\*ã}\*ÁÁÁÁ

{ [åã~^ã}\*ÁÁÁÁ

!'C'!

æ&^••ãàã|ãc^Á[]]

ã\* } [ ¦^Á , [ ¦å•ÁÁÁÁGG

lã}\^åÁ^¢@ãàãc●ÁÁÁÁ

 $\&@aa} * \tilde{a} * A^{c} @aaacA-a^{A} ]ac@+AAAAAHF$ 

[}•ÁÁÁÁÁIÏ

# !'J'!

çãå^[•ÁÁÁÁ &@æ}\*ã}\*Á-ã|^Á]æc@●ÁÁÁÁÁⅠⅠ cæ\ã}\*Á[~|ã}^ÁÁÁÁÁFÏ